## EXCEL MOUSE CURSOR ICONS

| lcon       | Cursor Context/Location                                                                                                    | Description                                                                                                    |
|------------|----------------------------------------------------------------------------------------------------|----------------------------------------------------------------------------------------------------|
| $\searrow$ | Placed on ribbon tabs or commands, <b>Backstage</b> tabs or commands, <b>Quick Access Toolbar</b> commands, scroll bars, sheet tabs and navigation commands, and view and zoom controls. | Select an element to perform the associated action.                                                                              |
| t.         | Placed at any edge of a cell or range of cells.                                                                                                    | Drag a cell or range of cells to move the data inside to another cell or range.                                                  |
| Q.         | Placed over a cell in a worksheet.                                                                                                    | Select an individual cell, or drag to select a range of cells.                                                                   |
| ++         | Placed between worksheet column headers.                                                                                                    | Resize the column to the left of the cursor, or double-click to AutoFit the column to the left of the cursor.                    |
| ÷          | Placed between worksheet row headers.                                                                                                    | Resize the row above the cursor, or double-click to AutoFit the column above the cursor.                                         |
| I          | Placed inside an active cell, the <b>Formula Bar</b> , or various text boxes.                                                                                                    | Select inside a text box or the <b>Formula Bar</b> to begin typing data into it. Or, double-click an active cell to do likewise. |
| +          | Placed at the bottom-right corner of a cell or range of cells.                                                                                                    | Drag vertically or horizontally to copy or AutoFill data into adjacent cells.                                                    |

## EXCEL KEYBOARD NAVIGATION

| Navigation Option                                         | Keyboard Command                                                                         |  |
|-----------------------------------------------------------|------------------------------------------------------------------------------------------|--|
| Move one cell up, down, left, or right from current cell. | Press the <b>Up, Down, Left</b> , or <b>Right</b> arrow key.                             |  |
| Move to the cell in column A of the current row.          | Press the <b>Home</b> key.                                                               |  |
| Move to the first or last column or row of data.          | Press and hold down the Ctrl key, and then press the Up, Down, Left, or Right arrow key. |  |
| Scroll up or down by one screen.                          | Press the <b>Page Up</b> or the <b>Page Down</b> key.                                    |  |
| Scroll left or right by one screen.                       | Press Alt+Page Up or Alt+Page Down.                                                      |  |
| Move one cell to the right.                               | Press the <b>Tab</b> key. This will also enter data into the cell.                       |  |
| Move one cell to the left.                                | Press Shift+Tab.                                                                         |  |
| Move one cell down.                                       | • Press the Enter key. This will also enter data into the cell.                          |  |
|                                                           | <ul> <li>To enter data without navigating away, press Ctrl+Enter.</li> </ul>             |  |
| Move one cell up.                                         | Press Shift+Enter.                                                                       |  |
| Move to cell A1.                                          | Press Ctrl+Home.                                                                         |  |
| Navigate through the worksheets in a workbook.            | Press Ctrl+Page Up or Ctrl+Page Down.                                                    |  |

Copyright © 2019, 2022 Logical Operations, Inc. All rights reserved

## EXCEL KEYBOARD DATA SELECTION

| Selection Option                                                    | Keyboard Command       |
|---------------------------------------------------------------------|------------------------|
| Select the entire worksheet.                                        | Ctrl+A                 |
| Select cells in a column one by one, starting with the active cell. | Shift+Up Arrow         |
|                                                                     | Shift+Down Arrow       |
| Select cells in a row one by one, starting with the active cell.    | Shift+Right Arrow      |
|                                                                     | or                     |
|                                                                     | Shift+Left Arrow       |
| Select all contiguously populated cells in a column from the        | Ctrl+Shift+Up Arrow    |
| selected cell to the end of the range.                              | or                     |
|                                                                     | Ctrl+Shift+Down Arrow  |
| Select all contiguously populated cells in a row from the selected  | Ctrl+Shift+Right Arrow |
| cell to the end of the range.                                       | or                     |
|                                                                     | Ctrl+Shift+Left Arrow  |